## Patient instructions to access a Video Visit

1. 5-10 minutes before your appointment go to our website at <a href="https://www.fhcsandpoint.com">www.fhcsandpoint.com</a>

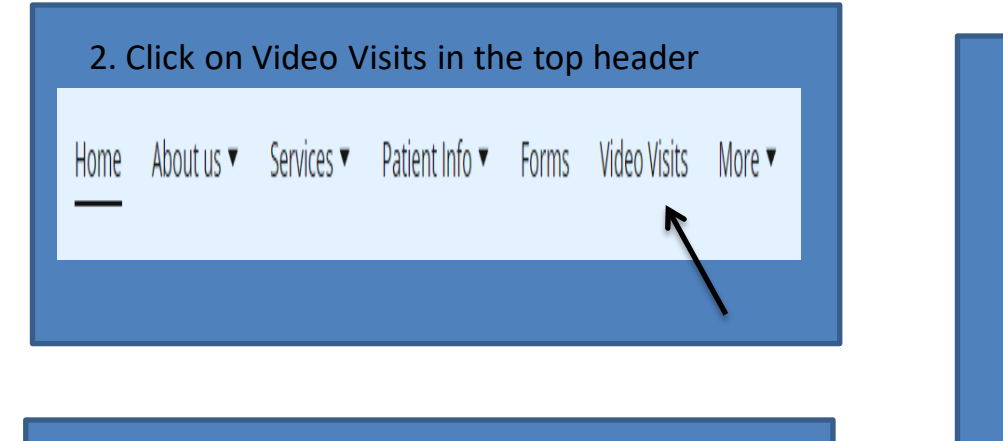

3. Find the physician you are seeing and click on the blue wording that says "start a telemedicine call with"

|  | Dr. Dunn •<br>Telemedicine by Doxy.me                                                 |
|--|---------------------------------------------------------------------------------------|
|  |                                                                                       |
|  | Start a telemedicine call with<br>Dr. Meulenberg •<br>Telemedicine by Telemedicine by |
|  |                                                                                       |
|  | Start a telemedicine call with Dr. Halversen  Telemedicine by                         |
|  |                                                                                       |
|  | Start a telemedicine call with Dr. Waters Telemedicine by Doxy.me                     |
|  |                                                                                       |
|  | Start a telemedicine call with Dr. Raynor                                             |

4. You will be directed to a screen asking you to check in. Enter your name and click the 'Check in" button.

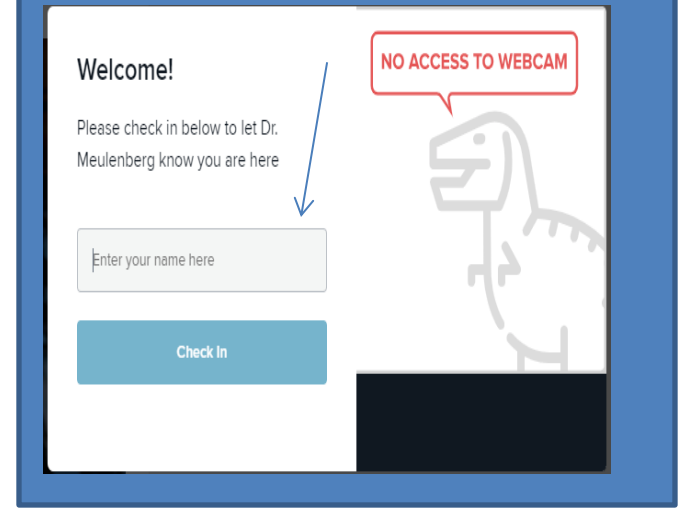

5. It should ask you to "enable camera and microphone" (unless this permission is already on)

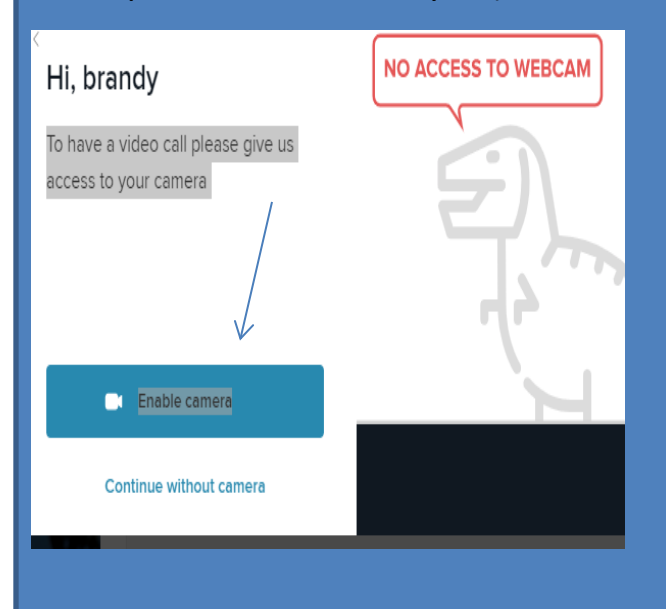

6. You will then be placed into the "virtual waiting room" and you should see the picture of the doctor you will be seeing.

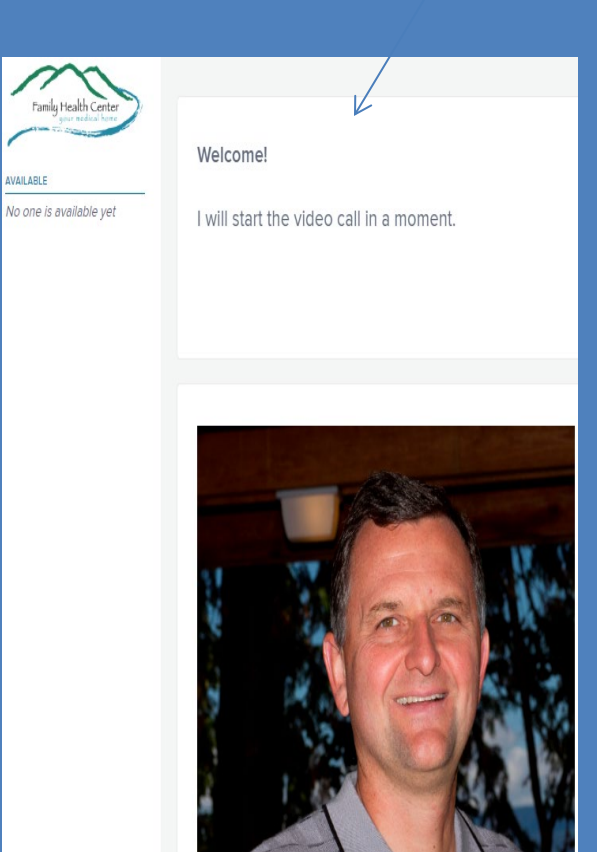